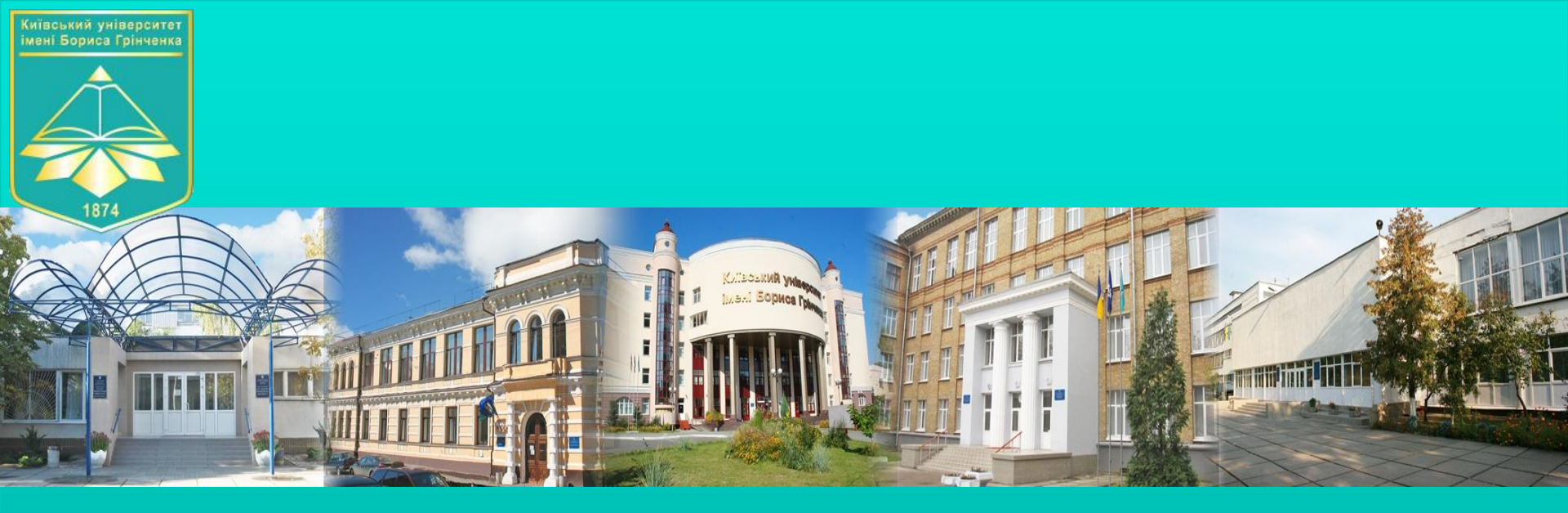

# Як підібрати журнал для публікації

Опришко Тетяна, канд.наук.iз соц.ком., директор бібліотеки Київського університету імені Бориса Грінченка Тимофєєва Галина,

м.н.с. бібліотеки Київського університету імені Бориса Грінченка

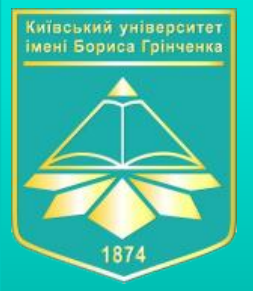

# Способи підбору журналу ПРИРОДНІЙ СПОСІБ

Цей спосіб передбачає, що дослідник регулярно читає наукові статті за своєю тематикою і відстежує нові публікації

200+ Науковець в середньому читає статей на рік 0,4% Статей, які виходять в наукових журналах його галузі

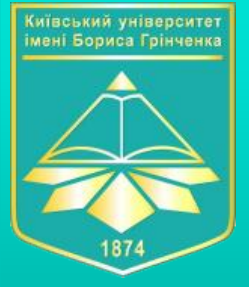

ЯК ЗБІЛЬШИТИ ВІРОГІДНІСТЬ ОТРИМАННЯ НОВОЇ НАУКОВОЇ ІНФОРМАЦІЇ ТА ДІАПАЗОН ЖУРНАЛІВ З ОБРАНОЇ ТЕМАТИКИ ДОСЛІДЖЕННЯ?

### Створити сповіщення про надходження нових статей за Вашою темою

**Результаты: 152** (из Web of Science Core Collection)

Вы искали: TEMA: (scientific journa ls) AND TEMA: (content analysis) ...Больше

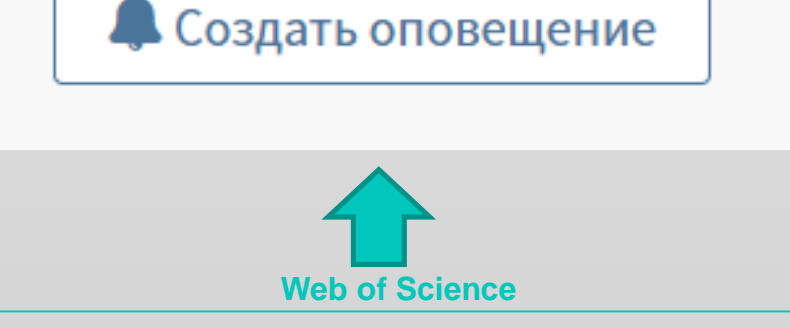

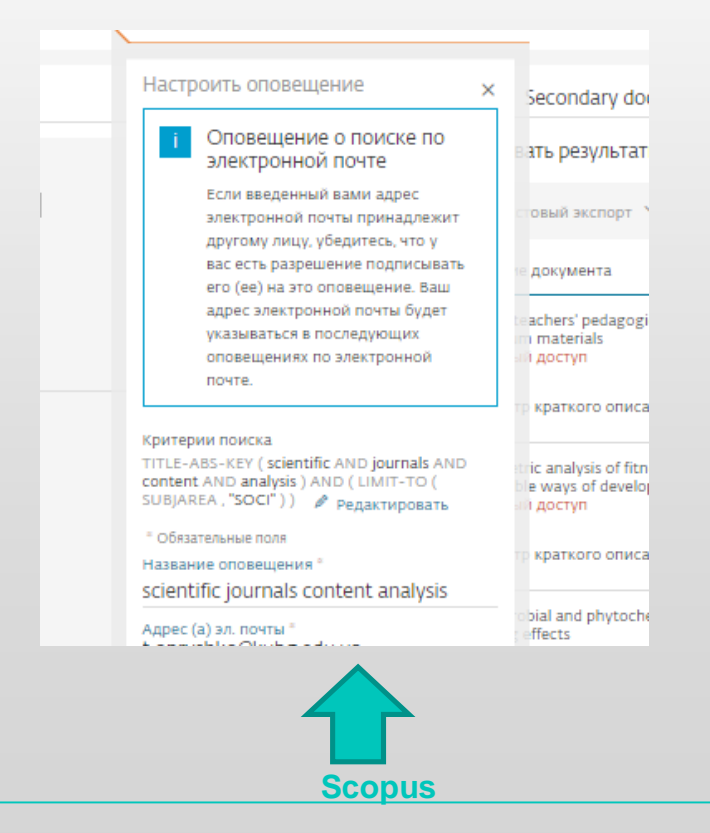

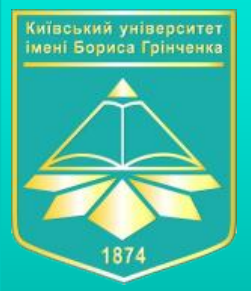

# Способи підбору журналу ПРИРОДНІЙ СПОСІБ

### Стежити за тим, де публікуються Ваші колеги або науковці інших університетів

| Поиск                                                                                                    | Инструменты 🗕 Поиско                                                                                                    | овые запр                               | Borys Grinchenko Kyiv                                                                                                    |                                                                                                    | Следить за этой орг                                                                       |
|----------------------------------------------------------------------------------------------------|----------------------------------------------------------------------------------------------------|-----------------------------------------|----------------------------------------------------------------------------------------------------|----------------------------------------------------------------------------------------------------|-------------------------------------------------------------------------------------------|
| Результаты:<br>(из Web of Science Core Collection)<br>Вы искали: ОРГАНИЗАЦИЯ-РАСШИ<br>РЕННЫЙ: (Borys Grinchenko Kyiv Univ | Названия изданий<br>Отображаются первые 1<br>используйте функцию                                                                                  | Уточнить<br>00 Названия<br>и Анализ ре: | University<br>18/2 Bulvarno-Kudriavska Str, Kiev<br>Ukraine<br>Идентификатор организации: 60105254<br>Другие форматы имен: (Borys Grinchenko)<br>(Kyiv Boris Grinchen | Kyiv University) (Borys Grinchenko Kiyv University<br>nko University) (Borys Grinchenko Kyiv State Univ | 🖉 Изменить профиль учреждения 🔝 Наст<br>) ("borys Grinchenko" Kyiv University)<br>ersity) |
| ersity) <b>Больше</b>                                                                                                    | <ul> <li>INFORMATION TECHNOLO<br/>LEARNING TOOLS (23)</li> <li>PROCEEDINGS OF THE SC<br/>PHOTO OPTICAL INSTRUM<br/>ENGINEERS SPIE (16)</li> </ul> | OGIES AND<br>DCIETY OF<br>MENTATION     | Документы по отрасли знаний<br>Источник                                                                                                    | Сотрудничающие организации                                                                              | Документы по источнику<br>Документы                                                       |
| Уточнение результатов                                                                                                    | <ul> <li>NATIONAL ACADEMY OF MANAGERIAL<br/>STAFF OF CULTURE AND ARTS HERALD<br/>(13)</li> <li>RUSIN (8)</li> </ul>                               |                                         | Ceur Workshop Proceedings<br>New Educational Review                                                                                                    |                                                                                                    | 18<br>7                                                                                   |
|                                                                                                    | E LEARNING (7)                                                                                                    |                                         | Rusin<br>Journal Of Physical Education And Sport                                                                                                    |                                                                                                    | 6                                                                                         |

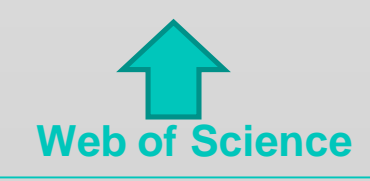

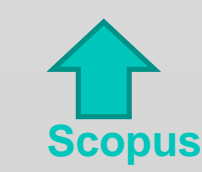

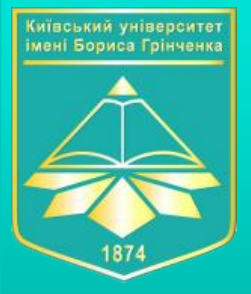

### Підбір журналу за допомогою Journal Citation Reports

Фільтр **"Categories by Rank"** дозволяє обрати цікаву для дослідника предметну категорію. 3 цієї предметної категорії можна перейти до списку журналів. 3апис про журнал включає інформацію про публікації, категорії тематики журналу та дані за кілька років. Фактори впливу 1 та 5 років та оцінки **EigenFactor** 

Web of Science

**Journals By Rank Categories By Rank** Go to Journal Profile Journal Titles Ranked by Impact Factor 0 Show Visualization + **Compare Selected Journals** Add Journals to New or Existing List Customize Indicators **Compare Journals** Journal **Full Journal Title Total Cites** Eigenfactor Score Impact Factor -0 **View Title Changes** CA-A CANCER JOURNAL FOR 18.594 0.06277 115.840 CUNICIANS Select Journals 55.873 0.67724 Select Category Select Categories YOLUTION AND DIOLOG 46.568 0.22463 FAMILY STUDIES 45 217 0.39596 Select JCR Year FISHERIES 2014 EOOD SCIENCE & TECHNOLOGY 41.908 0.06024 FORESTRY Select Edition GASTROENTEROLOGY & HEPATOLOGY SCIE SSCI 41.514 0.14944 **GENETICS & HEREDITY** Open Access 41.456 1.50140 **GEOCHEMISTRY & GEOPHYSICS** Open Access GEOGRAPHY 39.327 0.04565 Category Schema CEOCOADUV DUVEICAI Web of Science NATURE REVIEWS 1 9 35,928 37.806 0.11264

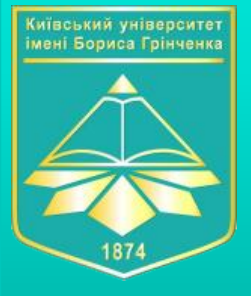

### Math instrument на EndNote

В програмі "**EndNote**" обираєте вкладку **Math**.

Заповнюєте поля "Title", "Abstract",

"References" і натискаєте кнопку

пошуку.

< Edit Manuscript Data Expand All | Collapse All

1.253

0.648 0.653

1.416 2.256

0.662 0.747

JCR Impact Factor

1.413

Match Score

Top Keyword Rankings 🔮

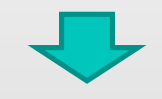

Similar Articles

Was this helpful?

YES X NO

Was this helpful?

Was this helpful? ✓ YES X NO

Was this helpful

0

**Ouartile in Categor** 

0

0

0

Q3

Rank in Category

117/164

🗘 Clarivate EndNote My References Collect Organize Format Match Options Downloads Find the Best Fit Journals for your Manuscript Powered By Web of Science **Enter your Manuscript Details:** How It Works With a few key pieces and references-we c \*Title your manuscript. integration of the Islamic cultural tradition into the non-Islamic sociocultural environment Our patent-pending techn citation connections from th relationships between thes \*Abstract: Within seconds, you'll have religious component, but also a trait of self-identification. Researchers at the West-East publisher details at your fin Dialogue do not give a clear guide and answer for reforming Islamic society, but it is submit your manuscript. worth noting that multiculturalism and globalization of the 21st century lead to gradual Only Clarivate Analytics ca reforms and recognition of the Other to be included in the dialogue. support your manuscript pr ired Learn more about how rences shadska 1 citation from Group: Bershadska will be included in this search g references allows us to match more data points relevant to your manuscript Iournal Info Find Journals >

Find the Best Fit Journals for your Manuscript Powered By Web of Science

Journal

JCR Category

Publisher:

ZYGON

JOURNAL OF RELIGION & HEALTH

PUBLIC, ENVIRONMENTAL & OCCUPATIONAL HEALTH

233 SPRING ST, NEW YORK, NY 10013 ISSN: 0022-4197 eISSN: 1573-6571

JOURNAL OF CROSS-CULTURAL PSYCHOLOGY

BRITISH JOURNAL OF MIDDLE EASTERN STUDIES

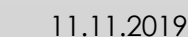

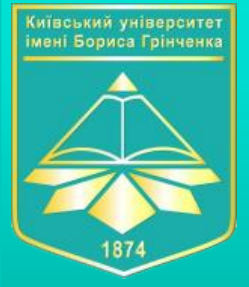

### Math instrument на MasterJournalListWOS

| Browse, search, and explore journals indexed in the Web of Science by Science of Science and Science and Science and Science and Science and Science and Science and Science and Science and Science and Science Core Collection is at the heart of the Web of Science Institute and by an expert tama of in house elitors. Web of Science Core Collection is at the heart of the Web of Science Science Core Collection and Science Core Collection Science Core Collection S | :журналу п<br>С | mjl.clarivate. | фективне i<br>com/man<br>· All | e викори x 🕐 Web of Science [v.5 x 💊 Web of Science Ma X 🗣 Google Переводчи X 🔯 Scopus - сведения X M В ответ на: по цил X +<br>anuscript-matcher 🔤 Q 🛧 🌩 i 2 O 🧛 🕷<br>SOCIOLOGY/SOCIAL SCIENCES X SOCIAL SCIENCES, GENERAL X                                          |
|----------------------------------------------------------------------------------------------------|-----------------|----------------|--------------------------------|----------------------------------------------------------------------------------------------------|
| Manuscript Matcher                                                                                                    |                 | ×              | ~                              | Search Results Found 19 results (Page 1)                                                                                                    |
| Manuscript Matcher helps you find the most related journals for your theme.<br>information about your manuscript below.                                                                                                    | Please p        | provide        | ^                              | SOUTHEAST EUROPEAN AND BLACK SEA STUDIES Publisher: ROUTLEDGE JOURNALS, TAYLOR & FRANCIS LTD, 2-4 PARK SQUARE, MILTON PARK, ABINGDON, ENGLAND, OXON, OX14 4RN                                                                                                    |
| Title Social uncertainty as a pattern of Ukrainian society The manuscript title or relevant part(c) of the title                                                                                                    |                 | 11             |                                | ISSN / eISSN:       1468-3857 / 1743-9639         Categories:       SOCIAL SCIENCES, GENERAL   AREA STUDIES         Web of Science Core Collection:       Social Sciences Citation Index         Additional Web of Science Indexes:       Essential Science Indicators |
| Abstract                                                                                                    | tv as           | <b>^</b>       | ,                              | Match Score<br>0.30 <sup>©</sup>                                                                                                    |
| determinants of collective social behavior by developing social expectation                                                                                                    | is and          | 1              | <b>ok</b> i<br>_ oki<br>rough  | kies kies to improve your online experience. They were placed on your computer when you launched this website. You h your browser.                                                                                                    |
| Cancel                                                                                                    | d Journ         | als            |                                | Web of Science                                                                                                    |

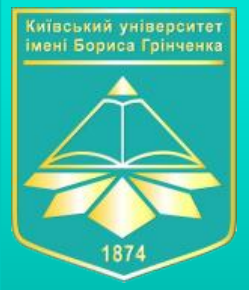

## Фільтр SJR (Scientific Journal Rankings) <u>https://www.scimagojr.com/journalrank.php</u>

## 1) Обираємо журнал, виставляючи відповідні фільтри

|             |                      |                               |                     |                  | also      |                | by scimago:         |                   | INSTITUTIONS RANI |
|-------------|----------------------|-------------------------------|---------------------|------------------|-----------|----------------|---------------------|-------------------|-------------------|
| JR          | Scimago Journal &    | Country Rank                  |                     |                  |           |                | Enter Journal Title | , ISSN or Publish | er Name           |
|             |                      | Home .                        | Journal Rankings    | Country Rankings | Viz Tools | Help           | About Us            |                   |                   |
| Social S    | Sciences             | Social Scienc<br>(miscellaneo | ces<br>ius)         | Eastern Europe   |           | Journals       | ľ                   | 2018              | ~                 |
| Open Access | Journals Only SciELC | ) Journals 📃 0                | only WoS Journals ? |                  | C         | Display journa | als with at least 0 | Citable Docs      | s. (3years) 🗸 🖌   |
|             |                      |                               |                     |                  |           |                |                     |                   | 🛓 Download d      |
|             |                      |                               |                     |                  |           |                |                     |                   | 1 - 31 of 31 🔾    |
|             |                      |                               |                     | 1                |           |                |                     |                   |                   |
|             |                      |                               |                     | Scop             | us,       |                |                     |                   |                   |
|             |                      |                               |                     | Coordina         |           |                |                     |                   |                   |

3c0pu5/w03

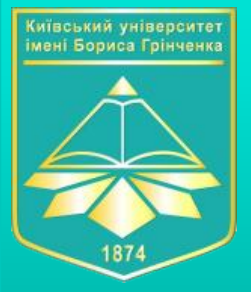

## Фільтр SJR (Scientific Journal Rankings) <u>https://www.scimagojr.com/journalrank.php</u>

## 2) Відбираємо журнал за показниками кількості статей

|   | Title                                                       | Туре    | ↓ SJR       | H<br>index | Total Docs.<br>(2018) | Total Docs.<br>(3years) | Total Refs.<br>(2018) | Total Cites<br>(3years) | Citable Docs.<br>(3years) | Cites / Doc.<br>(2years) |
|---|-------------------------------------------------------------|---------|-------------|------------|-----------------------|-------------------------|-----------------------|-------------------------|---------------------------|--------------------------|
| 1 | Studia Historica Slovenica                                  | journal | 1.018<br>Q1 | 5          | 32                    | 98                      | 1629                  | 81                      | 98                        | 0.94                     |
| 2 | Cyberpsychology 🔒                                           | journal | 0.595<br>Q2 | 16         | 18                    | 82                      | 1053                  | 152                     | 71                        | 1.78                     |
| 3 | Economy of Region 👌                                         | journal | 0.366<br>Q2 | 9          | 114                   | 315                     | 3103                  | 217                     | 315                       | 0.73                     |
| 4 | Periodica Polytechnica, Social and<br>Management Sciences 👌 | journal | 0.339<br>Q2 | 10         | 18                    | 50                      | 700                   | 65                      | 50                        | 1.15                     |
| 5 | Transformations in Business and Economics                   | journal | 0.284<br>Q2 | 15         | 63                    | 274                     | 2477                  | 234                     | 261                       | 1.01                     |
| 6 | Sotsiologicheskoe Obozrenie 👌                               | journal | 0.276       | 2          | 41                    | 85                      | 1716                  | 28                      | 84                        | 0.33                     |

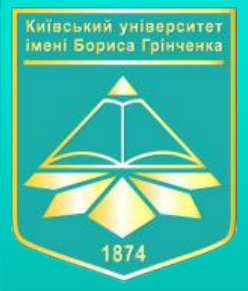

## Фільтр SJR (Scientific Journal Rankings) https://www.scimagojr.com/journalrank.php

## 3) Перевіряємо журнал

Натиснувши на link відповідного журналу в сформованій таблиці, отримуємо додаткову інформацію про нього

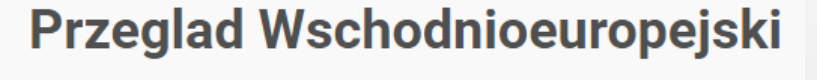

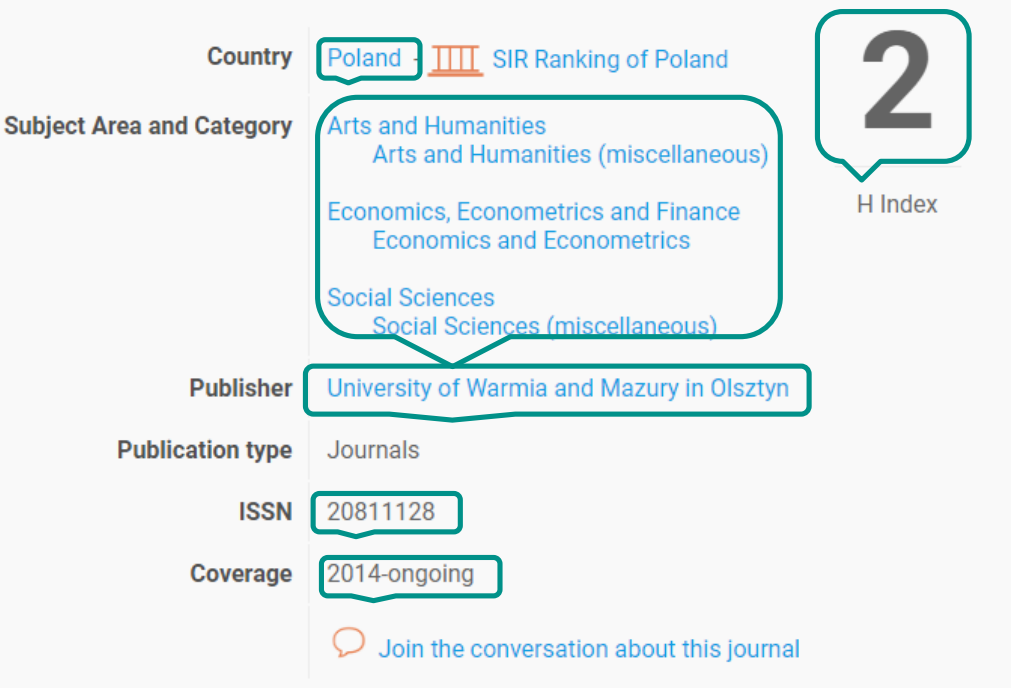

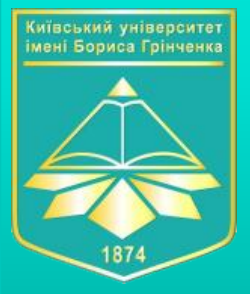

## Фільтр SJR (Scientific Journal Rankings) <u>https://www.scimagojr.com/journalrank.php</u>

## 3) Перевіряємо журнал

#### Переходимо на сайт Scopus (Sources),

натискаємо "Джерела", далі "Пошук джерел", обираємо поле, за яким будемо шукати (Тема журналу або його ISSN), вводимо відповідне значення в пошукову форму і натискаємо «пошук».

| ISSN Укажите ISSI                                                                                                    | N или несколько ISSN                                                                                                    | Поиск источников                                     | Поиск источников                                                   |  |  |  |  |
|----------------------------------------------------------------------------------------------------|----------------------------------------------------------------------------------------------------|------------------------------------------------------|--------------------------------------------------------------------|--|--|--|--|
| ISSN: 20811128 ×                                                                                                    |                                                                                                    |                                                      |                                                                    |  |  |  |  |
| <ul> <li>Показатель CiteScore для журна.<br/>Показатели CiteScore из Scopus:</li> <li>Полный</li> <li>Прозрачный</li> <li>Действующий и бесплатный<br/>На этой странице можно выполнить пои<br/>качественные и количественные показа<br/>больше одного количественного показа</li> </ul> | ЛОВ И ДРУГИХ ПЕРИОДИЧЕСКИХ ИЗДАНИЙ<br>иск источника и просмотреть соответствующие пока:<br>тели для представления влияния своего исследован<br>теля. Узнать больше о CiteScore. | затели. Используйте<br>ия. Всегда используйте        | Дитирований<br>Документы за 3 года<br>014 2015 2016 2017 2018 2019 |  |  |  |  |
| Фильтровать уточненный список                                                                                                    | Результат: 1                                                                                                    | 坐 Скачать список источников Sc                       | opus 🛈 Подробнее о списке источни                                  |  |  |  |  |
| Соросить фильтры                                                                                                    | 🔲 Все 🗸 🗇 Экспортировать в формате Excel                                                                                                    | Сохранить в список источников                        | Посмотреть параметры за год: 201                                   |  |  |  |  |
| Варианты отображения ^                                                                                                    | Название источника 🗸                                                                                                    | CiteScore ↓ Наивысший<br>процентиль ↓                | Цитирования Документы %ци<br>2018↓ 2015-17↓                        |  |  |  |  |
| открытым доступом<br>Кол-во за предыдущие з года<br>Минимум не выбран                                                                                                    | <ul> <li>Przeglad Wschodnioeuropejski<br/>Открытый доступ</li> </ul>                                                                                                    | 0.08 36%<br>80/129<br>General Arts and<br>Humanities | 10 121 8                                                           |  |  |  |  |

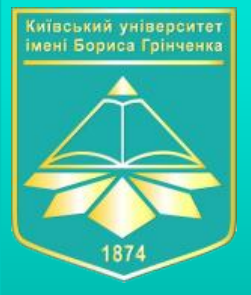

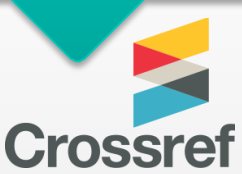

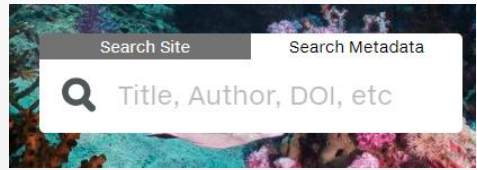

це об'єднання видавців наукових публікацій (журналів, монографій, збірників матеріалів конференцій), створене для:

1) сприяння широкому використанню інноваційних технологій для прискорення і полегшення наукових досліджень.

2) розбудови електронної інфраструктури взаємної цитованості наукових публікацій.

3) зберігання інформації про зв'язки публікацій через технологію Digital Object Identifier (CrossRef DOI), а також метаданих опублікованих наукових матеріалів.

Членами CrossRef наразі є 5 тис. видавців з усього світу. База даних цитувань CrossRef охоплює більше 75 млн журнальних статей та інших типів наукових публікацій (монографій, наборів даних, дисертацій, технічних звітів).

| Crossref                      | Q social structure of microlevels                                              |
|-------------------------------|--------------------------------------------------------------------------------|
| ГҮРЕ                          | SORT BY: RELEVANCE PUBLICATION YEAR                                            |
| ☑ Journal Article (2,150,728) |                                                                                |
| (EAR                          |                                                                                |
| 2018 (112,458)                | Acidic dissolution mechanism of natural fluorapatite. I. Mill                  |
| 2017 (106,655)                | Journal Article published Dec 1997 in Journal of Crystal Growth volume 182 is: |
| □ 2016 (98,879)               | Authors: Sergey V. Dorozhkin                                                   |
| 2019 (97,762)                 | ☑ https://doi.org/10.1016/s0022-0248(97)00330-8                                |
| □ 2015 (96,003)               |                                                                                |
| □ 2014 (90,157)               | Social context, spatial structure and social network struct                    |
| □ 2013 (82,654)               | Journal Article published Jan 2012 in Social Networks volume 34 issue 1 on pag |
| □ 2012 (74,834)               | Authors: Patrick Doreian, Norman Conti                                         |
| C 2010 (70.077)               |                                                                                |

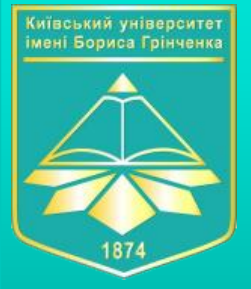

#### **ELSEVIER**

Find the perfect journal for your article BETA

### Journal Finder <a href="https://journalfinder.elsevier.com/">https://journalfinder.elsevier.com/</a>

## здійснює пошук та підбір журналів серед власних журналів видавництва Elsevier.

|                                                                                                    | JournalFinder                                                                                                    |                                                                                                    |                      |                                      |                               |                                 |                                                                            |                 |
|----------------------------------------------------------------------------------------------------|----------------------------------------------------------------------------------------------------|----------------------------------------------------------------------------------------------------|----------------------|--------------------------------------|-------------------------------|---------------------------------|----------------------------------------------------------------------------|-----------------|
| Find journals<br>Enter title and abstract of your paper to easily find journals that<br>could be best suited for publishing. JournalFinder uses smart<br>search technology and field-of-research specific vocabularies to                                                                                                    |                                                                                                    | CiteScore ()<br>All journals                                                                                                    |                      | <b>Time to 1st d</b><br>All journals | Edit your search<br>ecision ① | Public<br>QA<br>S               | <b>stion type</b> ①<br>) Journals that offer Go<br>) Journals with subscri | old OA<br>ption |
| match your paper to scientific journals.                                                                                                    |                                                                                                    | oShowing 50 io                                                                                                    | 10+                  | 0                                    | More filters 🗸                | 52+                             | Catho Batanah                                                              |                 |
| Promoting Library Services in the Social Media Era: Exploring Use, Objective<br>and Perceived Influence<br>Paper abstract                                                                                                    | es, Challenges                                                                                                    | Library and                                                                                                    | I Information Sci    | ience Resear                         | ch                            |                                 | Sort by. Best match                                                        |                 |
| They desire to have services rendered to them in a simple and technological-based manner than before. These chan<br>researchers interested in examining issues related to changes that have taken place in library management in the s<br>study examined the use of mediated platforms for creating awareness regarding the services in libraries in Nigeria.<br>guided by five objectives. Descriptive survey was used as the design of the study. Both librarians (n=300) and library<br>sampled for the study. The questionnairs served as the instrument for data collection. Descriptive analysis like simp<br>mean and standard deviation were used for the study. It was found that there is low extent of application of social r | nges have made<br>ocial media era. This<br>. The study was<br>y users (n=300) were<br>ple percentages,<br>media for the | Library & Control of Control of C | CiteScore II<br>1.66 | mpact Factor                         | Acceptance rate               | Time to 1st decision<br>7 weeks | Time to publication<br>5 weeks                                             | ~               |

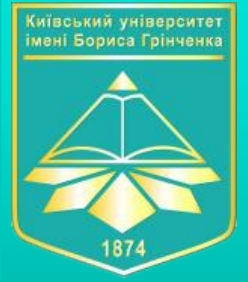

| Springer<br>Journal Suggester<br>Find the right journal                                                                    | Journal Sug<br>здійснює п<br>видавницт                                                                               | <mark>ggester</mark> <u>https:</u><br>ошук та підбір<br>ва Springer. | <ul> <li>xypналів серед власних журналів</li> <li>Refine your recommendations</li> </ul> |
|----------------------------------------------------------------------------------------------------|----------------------------------------------------------------------------------------------------|----------------------------------------------------------------------|------------------------------------------------------------------------------------------|
| springer Nature<br>Journal suggester                                                                                       |                                                                                                    |                                                                      | Minimum impact factor                                                                    |
| Personalized recommendation<br>Our journal matching technology finds relevant<br>journals based on your manuscript details | Over 2,500 journals<br>Search all Springer and BMC journals to find the<br>most suitable journal for your manuscript | Author ch<br>Easily comp<br>place for pul                            |                                                                                          |
|                                                                                                    |                                                                                                    |                                                                      | Minimum acceptance rate                                                                  |
| Enter your manuscript details to see a list of journ Manuscript title                                                      | als most suitable for your research.                                                                                 |                                                                      |                                                                                          |
| Manuscript text                                                                                                    |                                                                                                    |                                                                      | Maximum time to first decision                                                           |
|                                                                                                    |                                                                                                    |                                                                      |                                                                                          |
|                                                                                                    |                                                                                                    |                                                                      | Indexing services                                                                        |
| Subject area                                                                                                    |                                                                                                    |                                                                      |                                                                                          |
| Please select                                                                                                    |                                                                                                    |                                                                      | View<br>All journals      Open Access journals      Subscription journals                |
| Refine your recommendations      Suggest journals                                                                          |                                                                                                    |                                                                      | Suggest journals                                                                         |

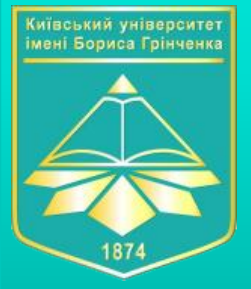

# Як уникнути "хижацьких журналів"?

Хижацькі, або сміттєві журнали - періодичні видання, що публікуються в режимі відкритого доступу і претендують на статус наукових журналів, але фактично є ключовим елементом недоброчесної моделі наукової видавничої діяльності, яка передбачає стягування плати з авторів рукописів без надання повноцінних редакторських або видавничих послуг (включаючи повноцінну систему рецензування), прийнятих в справжніх наукових журналах (відкритого і обмеженого доступу).

|              | Наукове  | Періодика | Хижацьке |
|--------------|----------|-----------|----------|
|              | видання  |           | видання  |
| Δναμτορία    | Φονίριμί | Широкий   | Hivto    |
| Аудиторія    | Фальці   | загал     | TIIXTO   |
| Редагування  | +        | -         | +/-      |
| Рецензування | +        | -         | -        |
| ISSN         | +        | +/-       | +        |
| DOI          | +        | -         | +/-      |
| Плата за     |          |           |          |
| публікацію   | +/-      |           | +        |

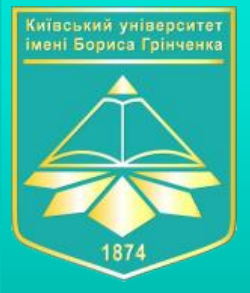

# Як уникнути "хижацьких журналів"?

ЧИТАТИ

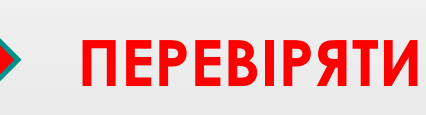

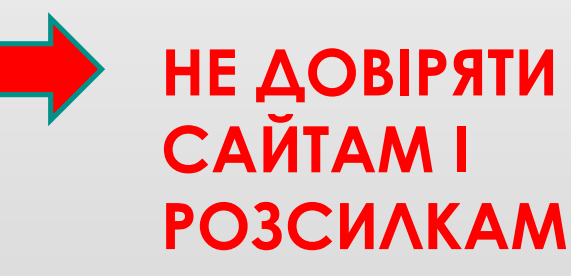

| Що треба перевіряти?                     |
|------------------------------------------|
| Персоналізоване запрошення на електронну |
| скриньку                                 |
| Назва журналу                            |
| За всіма галузями                        |
| Публікації будь-якою мовою               |
| Склад редколегії                         |
| Швидка публікація                        |
| «Невисока» ціна                          |
| Без рецензії або з власною               |
| Не описано процедуру рецензування        |
| «Псевдо» імпакт-фактор                   |
| Індексація сумнівними базами даних       |
| Вказано Reseacher ID                     |
| Відсутні/некоректні дані по видавцю      |
| Вказано, що журнал міжнародний, але сайт |
| лише російською                          |

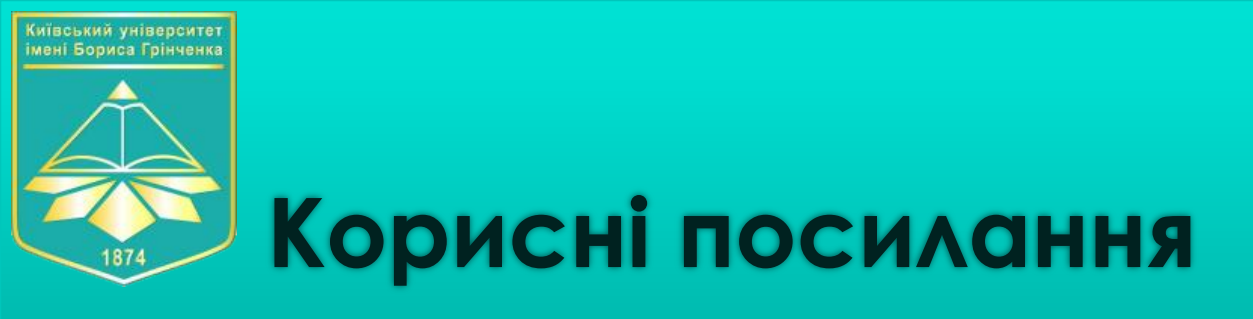

Про пошук журналу в WoS за допомогою EndNote Math та інших:

http://library.kubg.edu.ua/images/stories/Departaments/biblio/na\_dopomogu\_naukovcyam/jornal\_publication.pdf

Про пошук журналу в Scopus: <u>https://openscience.in.ua/scopus-journal.html</u>

Про хижацькі журнали: <u>http://library.sspu.sumy.ua/wp-content/uploads/2019/02/YAk-rozpiznaty-hyzhatski-</u>vydannya-materialy-vebinaru.pdf

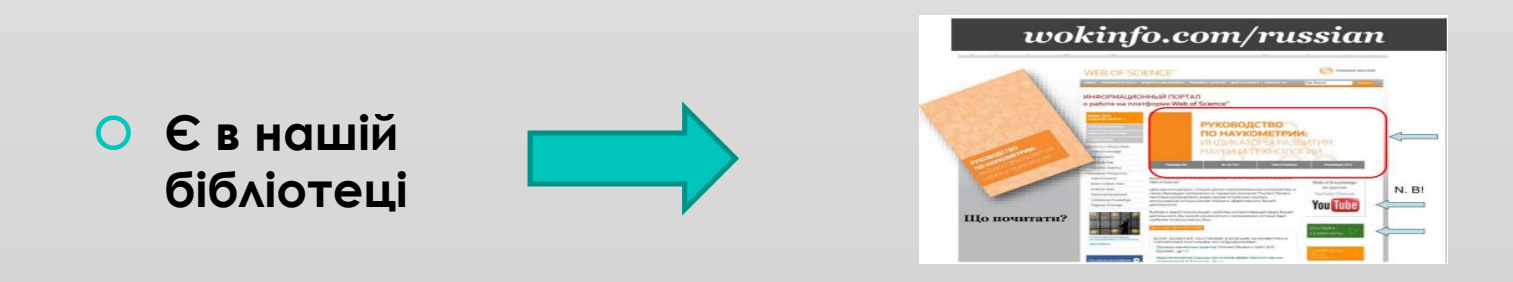

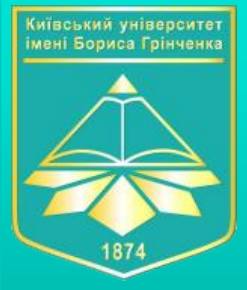

# ПРАКТИЧНІ ЗАВДАННЯ

|                                                                                                    | Πίдбір журналу для публікації                                                                                             |
|----------------------------------------------------------------------------------------------------|----------------------------------------------------------------------------------------------------|
| Завдання                                                                                             | Контрольне питання/результат                                                                                              |
| Відпрацювання полів налаштувань<br>сповіщення про надходження нових<br>статей                        | Налаштуйте у пошукових формах WoS і Scopus налаштувань про нові надходження за<br>тематикою Вашого наукового дослідження. |
| Відпрацювання роботи з інструментом<br>Math y MJL WoS, EndNote, Journal Finder,<br>Journal Suggester | Підберіть по 5 наукових журналів для публікації Вашого дослідження, використовуючи інструмент Math у вказаних програмах.  |
| Відпрацювання роботи з фільтрами на SJR<br>(Scientific Journal Rankings)                             | Підберіть 5 наукових журналів для публікації Вашого дослідження на платформі Scientific<br>Journal Rankings.              |

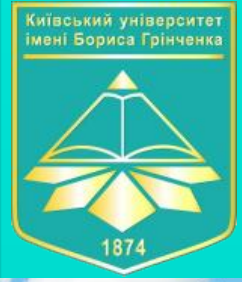

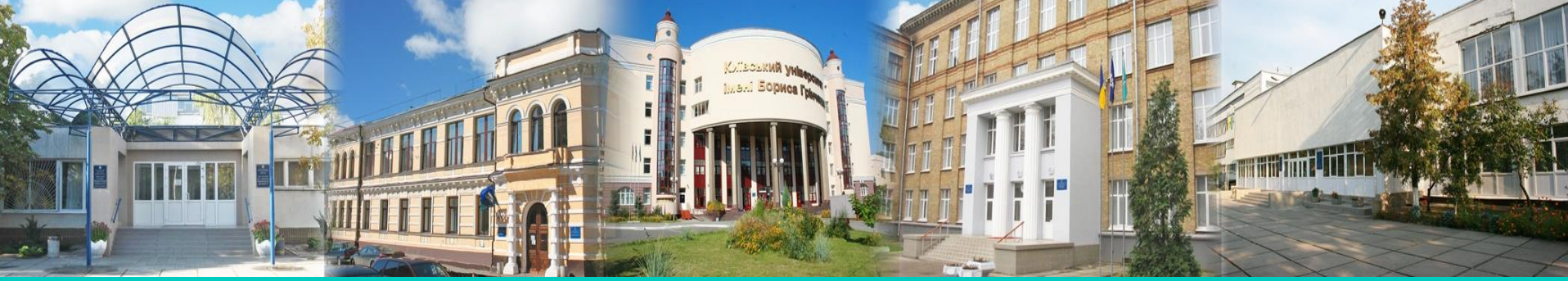

# Дякую за увагу!